## Get LinkedIn API key pair

Step 1: Open this page <u>https://www.linkedin.com/developer/apps</u> then login with your account.

Step 2: Click on "Create App" button.

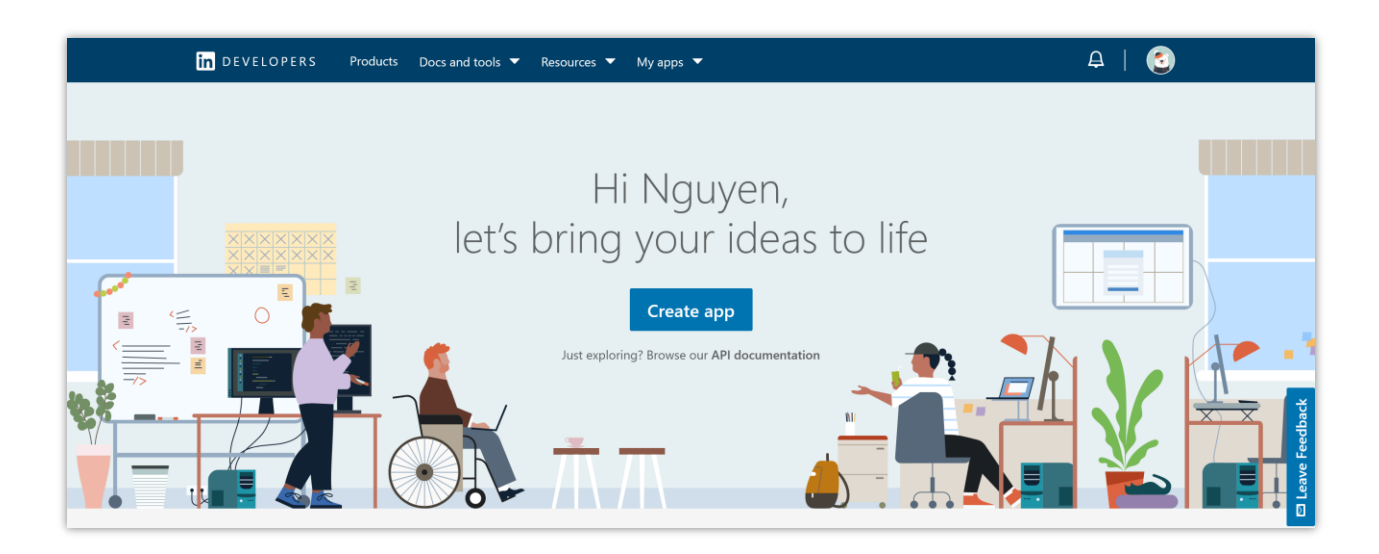

**Step 3:** Enter app name > Select a LinkedIn page to associate with your app > Enter privacy policy URL > Upload app logo > Click on "**Create app**" button.

| Create an app                                                                                                    | × |
|----------------------------------------------------------------------------------------------------|---|
| * indicates required                                                                                                    |   |
| App name*                                                                                                    |   |
| A sample social login app                                                                                                    |   |
|                                                                                                    |   |
| LinkedIn Page*                                                                                                    |   |
| ${igodot}$ This action can't be undone once the app is saved.                                                                                                    |   |
| Ecommerce and technology solution JSC                                                                                                    |   |
| Information Technology & Services; 11-50 employees                                                                                                    |   |
| The LinkedIn Page you select will be associated with your app. Verification can be done by a Page Admin. Learn more                                                                                                    |   |
| Privacy policy URL                                                                                                    |   |
| https://yourdomain.com/privacy-policy                                                                                                    |   |
| This is the logo displayed to users when they authorize with your app           Upload a logo                                                                                                    |   |
| Square image recommended. At least one dimension should be at least 100px.                                                                                                    |   |
| Square image recommended. At least one dimension should be at least 100px.  Legal agreement When you develop on our platform, you are agreeing to be bound by our API Terms of Use.                                       |   |
| Square image recommended. At least one dimension should be at least 100px.  Legal agreement When you develop on our platform, you are agreeing to be bound by our API Terms of Use.  I have read and agree to these terms |   |

**Step 4:** Scroll down to "**Additional settings**" section, click on the pen icon, and add your domain > Click on "**Update**" button.

| ☐ DEVELOPERS Products Docs and tools ▼ Resources ▼ My apps ▼                                                                                                    | A   🕄                                                                                                    |
|----------------------------------------------------------------------------------------------------|----------------------------------------------------------------------------------------------------|
| A sample social login app     Client ID: 8682w9wzo4n20   Created: Jul 7, 2021     Settings Auth Products Analytics Team members                                                                                                    |                                                                                                    |
| <section-header>         App settings         Company:         Image:         Image:         &lt;</section-header> | Image: Contract of the second second sec |
| Linked In Linked                                                                                                    |                                                                                                    |

| 📊 DEVELOPERS Products Docs and tools 🔻 Resources 💌 My apps 💌                       | A   🙆                                                                                                    |
|------------------------------------------------------------------------------------|----------------------------------------------------------------------------------------------------|
| This app is not verified as being associated with this company.<br>Learn more      | domains where your widget is hosted. LinkedIn will to get a solution of the solution of the so |
|                                                                                    |                                                                                                    |
| App name: A sample social login app                                                |                                                                                                    |
| Privacy policy URL:                                                                |                                                                                                    |
| https://login-app.etssoft.net/privacy-policy 🗠                                     |                                                                                                    |
| App logo:                                                                          |                                                                                                    |
| This logo is displayed to users when they grant access to their data for your app. |                                                                                                    |
| Additional settings                                                                |                                                                                                    |
| Widgets                                                                            |                                                                                                    |
| Domains:                                                                           |                                                                                                    |
| https://yourdomain.com                                                             |                                                                                                    |
| + Add domain                                                                       |                                                                                                    |
| Cancel Update                                                                      |                                                                                                    |
|                                                                                    |                                                                                                    |
| About Help Center Privacy And Terms 🗡 Developer Lo                                 | igal 🗠                                                                                                    |
| Linked in Unkedin Corporation © 2021                                               |                                                                                                    |

## Step 5:

(1) Navigate to "Products" tab > find "Sign In with LinkedIn using OpenID Connect" > click on "Request access" button.

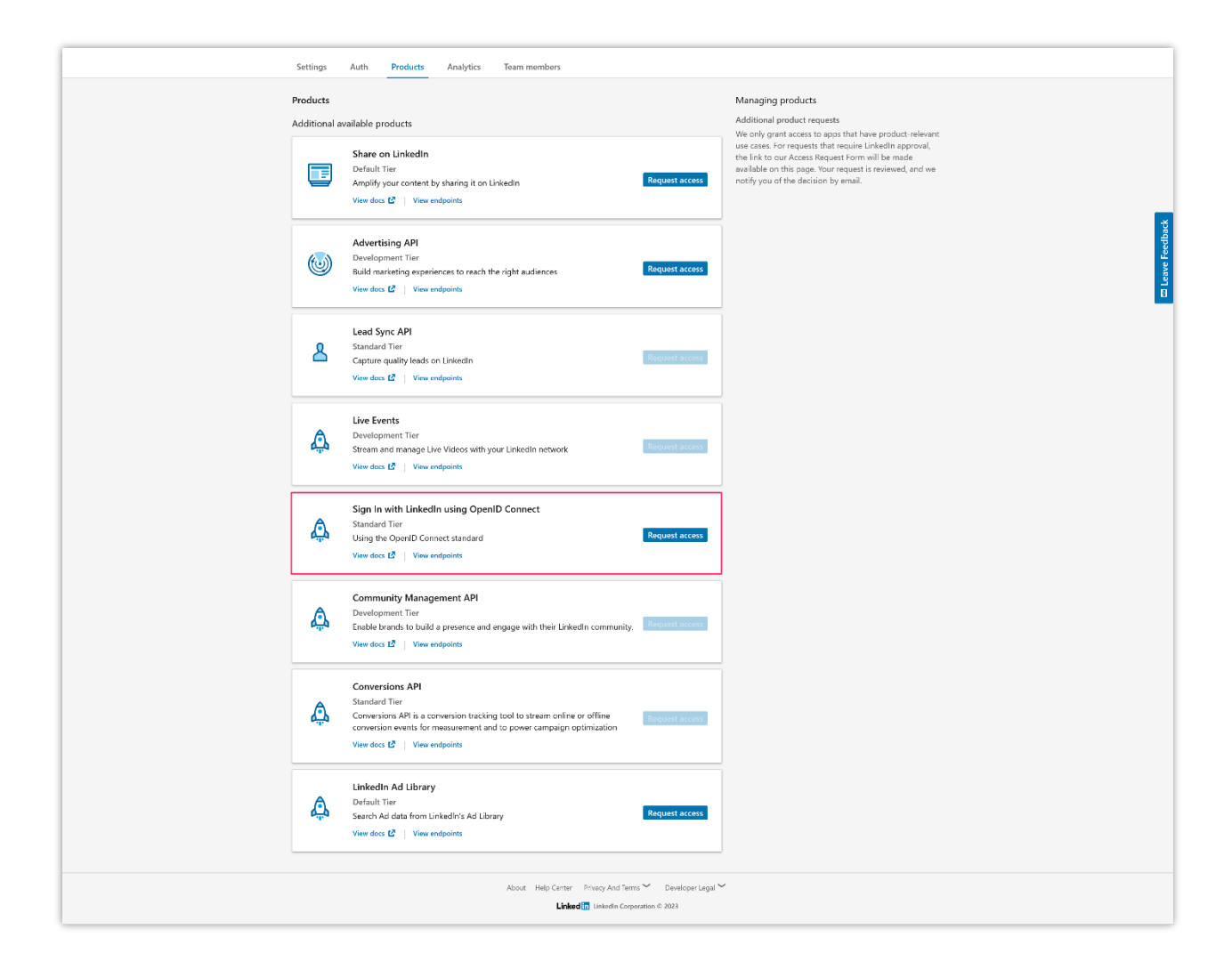

(2) Click on "**Request access**" button.

| in devel | OPERS Products Docs                                                                                                    | and tools 🗶 Resources 💌 My apos 💌                                                               |                                 | Ą | <b>6</b> |               |
|----------|----------------------------------------------------------------------------------------------------|-------------------------------------------------------------------------------------------------|---------------------------------|---|----------|---------------|
|          | Live Events                                                                                                    | Request access to Sign In with L<br>Connect                                                     | inkedIn using OpenID $~	imes$   |   |          |               |
| Â.       | Development Tier<br>Stream and manage Live Vid                                                                                | You are requesting access to the Standard Tie<br>OpenID Connect.                                | for Sign In with LinkedIn using |   |          |               |
|          |                                                                                                    | Legal agreement                                                                                 |                                 |   |          |               |
|          | Sign In with LinkedIn usi                                                                                                    | By using this product, you are agreeing to be<br>LinkedIn API Terms Of Use                      | bound by the following terms:   |   |          |               |
| â        | Standard Tier<br>Using the OpenID Connect s<br>View docs 12 View endoor                                                       | I have read and agree to these terms                                                            |                                 |   |          |               |
|          |                                                                                                    | Cancel                                                                                          | Request access                  |   |          |               |
| ٩        | Community Managemen<br>Development Tier<br>Enable brands to build a pre<br>View docs 🛃   View endpoin                         | nt API<br>sence and engage with their LinkedIn community.<br>Its                                |                                 |   |          | Læwe Feedback |
| ٩        | Conversions API<br>Standard Tier<br>Conversions API is a convers<br>conversion events for measu<br>View docs 🖉   View endpoin | ion tracking tool to stream online or offine<br>rement and to power campaign optimization<br>ts |                                 |   |          | •             |
| â        | LinkedIn Ad Library<br>Default Tier<br>Search Ad data from LinkedI<br>View docs 🖉   View andpoin                              | ris Ad Library<br>to                                                                            | Request access                  |   |          |               |

(3) Navigate to "**Auth**" tab > find "**Authorized redirect URLs for your app**" > click on the pen icon to edit.

| In DEVELOPERS Products Docs and tools ▼ Resources ▼ My apps ▼                                                                                        | A   🕄                                                                                                    |
|----------------------------------------------------------------------------------------------------|----------------------------------------------------------------------------------------------------|
| A sample social login app<br>Client ID: 8682x9wxzo4n20   Created: Jul 7, 2021<br>Settings Auth Products Analytics Team members                       |                                                                                                    |
| Application credentials          Authentication keys         Client ID:         8682w9wzo4n20         Client Secret:                                 | Understanding authentication and OAuth 2.0 In order for your applications to access LinkedIn member data and/or act on their behalf, they must be authenticated. To make this process as easy as possible, LinkedIn relies on the industry standard OAuth 2.0 protocol for granting access. Using the OAuth 2.0 token inspector tool you can see details such as token validity, scopes and more. Learn more |
| OAuth 2.0 settings Token time to live duration Access token: 2 months (5184000 seconds) Authorized redirect URLs for your app No redirect URLs added |                                                                                                    |

(4) Enter the redirect URL provided by **Social Login** module > Click on "**Update**" icon.

| Client Secret:<br>Client Secret:<br>CAuth 2.0 settings                  | ng the OAuth 2.0 token inspector tool you can see<br>ails such as token validity, scopes and more.<br>rn more |
|-------------------------------------------------------------------------|----------------------------------------------------------------------------------------------------|
| OAuth 2.0 settings                                                      |                                                                                                    |
|                                                                         |                                                                                                    |
| Token time to live duration                                             |                                                                                                    |
| Access token: 2 months (S184000 seconds)                                |                                                                                                    |
| Authorized redirect URLs for your app                                   |                                                                                                    |
| https://demo1.ets-demos.com/sociallogin/module/ets_sociallogin/callback |                                                                                                    |
| + Add redirect URL                                                      |                                                                                                    |
| Cancel Update                                                           |                                                                                                    |

| 🛃 Dashboard       | 嶜 Social Networks | 🖵 Positions 💊 Discounts 🔚 Statistics 🛓 Social users 🏟 Settings                                                                                                    |
|-------------------|-------------------|----------------------------------------------------------------------------------------------------|
| <b>a</b> Amazon   | On                | LINKED IN                                                                                                    |
| Paypal            | On On             | * Application ID Where do Let this info?                                                                                                    |
| G Google          | On                | Application Secret     Where do I get this info?                                                                                                    |
| Instagram         |                   | Redirect URL https://demo1.ets-demos.com/sociallogin/module/ets_sociallogin/callback<br>Copy and paste this Redirect URL to get your social network API key pair                            |
| Pinterest         | On On             | Linked In requires that you create an external application linking your website to their API. To know how to create this application click on "Where do I get this info?" and follow steps. |
| Windows Live      |                   |                                                                                                    |
| Dropbox Wordpress | On On             | Save                                                                                                    |
| reddit 🐻          | On                |                                                                                                    |

**Step 6:** Now you are done, just copy the **"Client ID"** and **"Client secret"** then paste them into **Social Login** module setting.

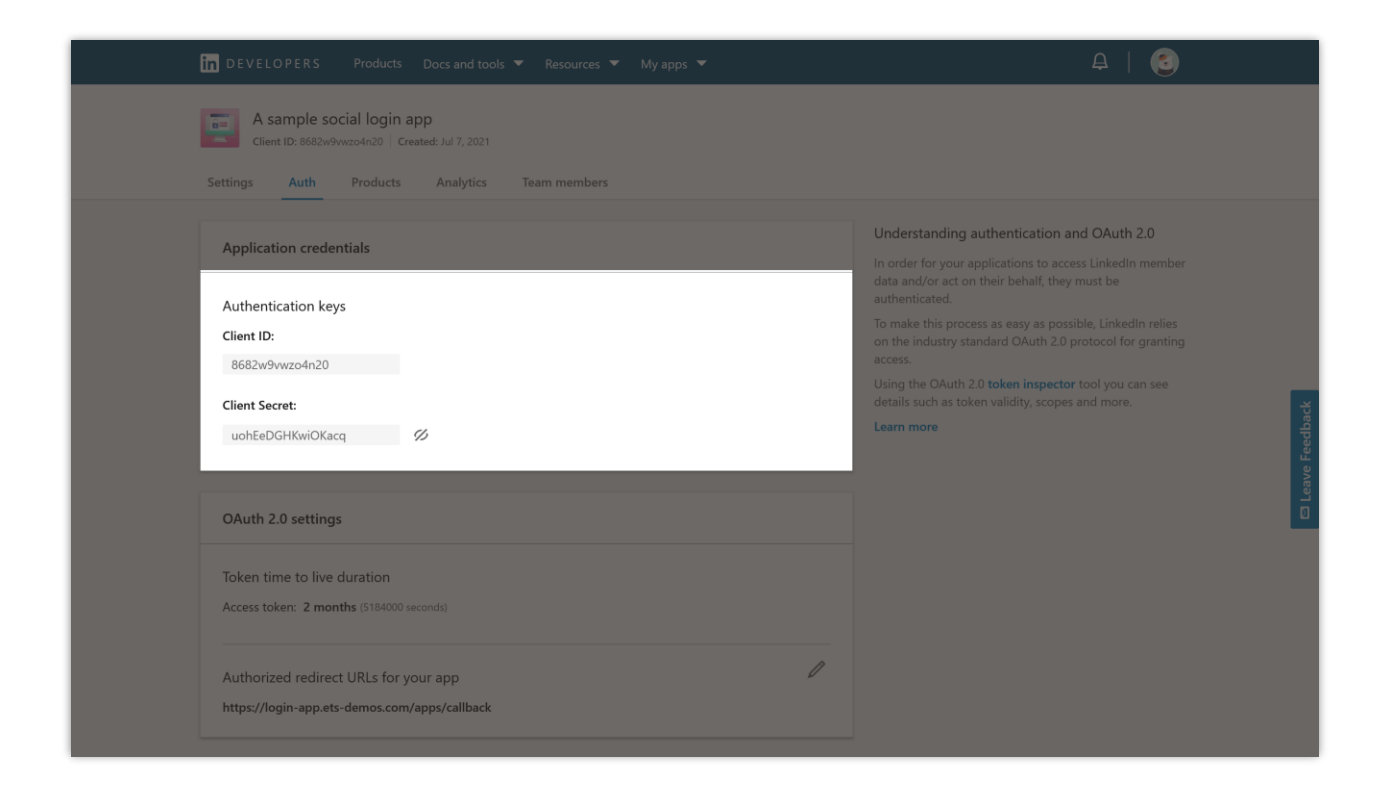

## NOTE:

Your app needs to be verified by an administrator of the Company page that you entered on Step 3. To verify your app, navigate to "Settings" tab > click on "Verify" button.

![](_page_8_Picture_0.jpeg)

Click on "Generate URL" button to get a verification URL.

![](_page_8_Picture_2.jpeg)

Copy the verification URL and send it to the administrator of the Company page that you entered.

|                                        | VELOPERS Proc                                                                                         | Nutta Docs and tools T Resources T My anos T<br>Verify company                                                                                                    | ×                 | A   💿                                                                                        | -                |
|----------------------------------------|----------------------------------------------------------------------------------------------------|----------------------------------------------------------------------------------------------------|-------------------|----------------------------------------------------------------------------------------------|------------------|
| Setting                                | Client ID: 8682w9wzc4                                                                                 | Company verification<br>When a Page verifies the association to an app it also takes responsibility for it. This also<br>Page Admins to view this association.<br>Once verification is complete, it cannot be undone.                                                                                                    | o enables         | our app                                                                                      |                  |
| Com                                    | pany:<br>Ecommerce<br>Information T                                                                   | <ol> <li>Verification process</li> <li>Please send the verification URL to a Page Admin for Ecommerce and technology solution JSC. be able to complete the process by approving the association.</li> <li>During the approval process, your name, profile image, current title, current company name an connection will be visible to the Page Admin.</li> </ol> | . They will<br>nd | y URL<br>Jicy URL entered will be<br>air app requests access to<br>a are required to add the |                  |
| Œ                                      | This app is not<br>Learn more                                                                         | Verification URL C                                                                                                    | Copy URL          | is hosted. Linkedin will<br>domains.                                                         | 🗖 Leave Feedback |
| App<br>Priva<br>https<br>App<br>This I | name: A sample soci<br>icy policy URL:<br>s://login-app.etssoft.<br>logo:<br>logo is displayed to use | This URL expires on 6 Aug. 2021 Cancel Is when they grant access to their data for your app.                                                                                                    | I'm done          |                                                                                              |                  |
|                                        |                                                                                                    |                                                                                                    |                   |                                                                                              |                  |

Waiting for the administrator to verify your app.

| in DEVELOPERS Products Do | ics and tools 🔻 Resources 👻 My apps 👻                                                                                                    | A   🔄 |                 |
|---------------------------|----------------------------------------------------------------------------------------------------|-------|-----------------|
|                           | Aretakos, where we would like you to writy that Recommerce and Recommerce and Re |       | □ Lave Feedback |

| in DEVELOPERS Products Do | cs and tools ▼ Resources ▼ My apps ▼                                                                                      | A   🌖 |
|---------------------------|----------------------------------------------------------------------------------------------------|-------|
|                           | Thanks!         A sample social login app is now verified with your LinkedIn Page         Continue to LinkedIn Developers |       |
|                           |                                                                                                    |       |